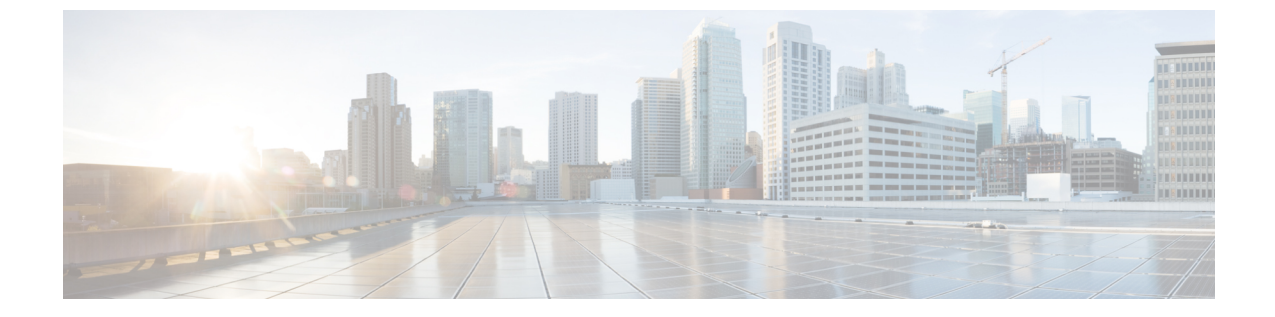

## HX Connect を使用した Cisco HX Data Platform のアップグレード

• HX Connect UI を使用した Cisco HX Data Platform のアップグレード (1ページ)

• UCS ファームウェアのアップグレード (2ページ)

## HX Connect UI を使用した Cisco HX Data Platform のアップ グレード

ステップ1 HX Connect にログインします。

- a) ブラウザで、HX ストレージ クラスタ管理 IP アドレスを入力します。 https://<storage-cluster-management-ip> に移動します。
- b) 管理者ユーザのユーザ名とパスワードを入力します。
- c) [Login] をクリックします。

ステップ2 [アップグレードタイプの選択]ページでは、[HX Data Platform]のチェックボックスを選択します。

| C 🛕 Not secure   Mbps://ucs77top.eng.ston/sor.com/#/dusters/T/ppgrade/hppgrade/h |                     |          |         |  |
|----------------------------------------------------------------------------------------------------|---------------------|----------|---------|--|
| = the HyperFlex Connect                                                                                                    | ucs771smb           | (III)    | ۵ ۵     |  |
| O Dashboard                                                                                                    | Select Upgrade Type | Progress |         |  |
| MONITOR                                                                                                    | HK Data Platform    |          |         |  |
| ANALYZE                                                                                                    |                     | U        | pgrade  |  |
| MANAGE System information                                                                                                    |                     |          |         |  |
| Datastores Upgrade                                                                                                    |                     |          |         |  |
|                                                                                                    |                     |          | ane con |  |

**ステップ3** [HX ファイルをここにドラッグするかクリックして参照する(Drag the HX file here or click to browse)] エリアで、「Download Software - HyperFlex HX Data Platform」から、前の release.tgz パッケージ ファイル で既存のクラスタをアップグレードするため、最新の Cisco HyperFlex Data Platform Upgrade Bundle をアッ プロードします。

次に例を示します。

storfs-packages-4.0.2c-35590.tgz

| Hyperflex Connect  | ucs771smb                                                                                                    | \$\$\$ ©   ⊙   &  |
|--------------------|----------------------------------------------------------------------------------------------------|-------------------|
| Deshboard          | Select Upgrade Type                                                                                                    | Progress          |
| ownork             |                                                                                                    |                   |
| ¿ Events           | In the Data Marfares                                                                                                    |                   |
| Activity           |                                                                                                    |                   |
| NALYZE             | Tran the William sec of this houses                                                                                                    |                   |
| Performance        | bing the root of the root of t |                   |
| ANAGE              | Current version NIX. Current duster details                                                                                                    | Bundle version NA |
| System Information | > 0+00vm                                                                                                    |                   |
| Datastores         |                                                                                                    |                   |
| P Upprade          |                                                                                                    | Upgrade           |
|                    |                                                                                                    |                   |
|                    |                                                                                                    |                   |
|                    |                                                                                                    |                   |

- ステップ4 [Upgrade] をクリックします。
- ステップ5 [アップグレードの進行状況(Upgrade Progress)]ページの[検証画面(Validation Screen)]に、実行中の 検査の進行状況が表示されます。検証エラーがある場合は修正します。アップグレードが完了したことを 確認します。
  - (注) HX 5.0(1b)時点で、アップグレードステータスが表示され、アップグレードされたバージョン (アップグレードで選択された各コンポーネントのソースバージョンとターゲットバージョン) とともに最後のアップグレードの結果が示されます。成功した場合にのみ、このステータスを閉 じることができます。最後のアップグレードが失敗した場合は、問題を修正する必要があります。 このバナーは、アップグレードを修正するためのアクションを実行するためのリマインダです。

## UCS ファームウェアのアップグレード

Cisco HX データ プラットフォームを正常にアップグレードしたら、推奨される UCS ファーム ウェアに応じてUCS ホストファームウェアポリシーを変更します。詳細については、HyperFlex リリース ノートを参照してください。 翻訳について

このドキュメントは、米国シスコ発行ドキュメントの参考和訳です。リンク情報につきましては 、日本語版掲載時点で、英語版にアップデートがあり、リンク先のページが移動/変更されている 場合がありますことをご了承ください。あくまでも参考和訳となりますので、正式な内容につい ては米国サイトのドキュメントを参照ください。